# **Digital Setup**

### Обзор (Setup overview)

Установка цифровых интерфейсов осуществляется на нескольких вкладках Конфигуратора N1MM. Может потребоваться изменение установок в движках MMTTY, MMVARI и внешний TNC.

# Установки в Конфигураторе N1MM (Setting up the Configurer)

| Winkey                                                                                            | Mode Control                                                                                         | Antennas      | Audio                                |       |
|---------------------------------------------------------------------------------------------------|----------------------------------------------------------------------------------------------------|---------------|--------------------------------------|-------|
| Hardware                                                                                          | Files                                                                                                | Function Keys | Digital Modes                        | Other |
| Digital Interface 1 -<br>TU Type<br>Soundcard V<br>Speed<br>V<br>Parity<br>Data Bits<br>Stop Bits | Digital Interface<br>TU Type<br>Other<br>Speed<br>9600<br>Parity<br>N<br>Data Bits<br>8<br>Stop Bits | DI-1 MMT      | TY Mode<br>C FSK<br>TY Mode<br>C FSK |       |
| Flow Control                                                                                      | Flow Control                                                                                         | [             |                                      |       |
| DI-1 MMTTY Path<br>C:\Program Files\M<br>DI-2 MMTTY Path<br>C:\Program Files\M                    | MMTTY\MMTTY.EXI<br>MMTTY\mmty.exe                                                                    |               | Select                               |       |

Note: DI = Digital Interface

• Открываем Конфигуратор: ('Config | Configure Ports, Telnet Address, Other')

#### • MMTTY

- о Открываем закладку: Digital Modes
  - **ТU Type**: Soundcard (**Тип устройства**: Звуковая карта)
  - DI-1/2 MMTTY Mode: Select *AFSK* ог *FSK* (Цифровой интерфейс 1/2 для MMTTY: выбираем AFSK или FSK)
  - DI-1/2 MMTTY Path: Select path to MMTTY.EXE (Путь к MMTTY: нажимаем Select и находим MMTTY.exe)

#### • MMVARI

- о Открываем закладку: Digital Modes
  - **ТU Type**: Soundcard (**Тип устройства**: Звуковая карта)

#### • Внешний TNC

о Открываем закладку: Hardware

- Выбираем: *Digital* для последовательного порта управления TNC
  - При использовании двух TNCs, необходимо выбрать Digital на двух портах.
  - Порт с меньшим номером всегда DI-1, с большим DI-2.
- о Открываем закладку: Digital Modes
  - **ТU Type**: *Other* (Тип устройства: Иное)
    - Соответственно установите остальные параметры (Например: 9600 ,8 ,N ,1, Xon-Xoff)
- Сохраните конфигурацию (ОК)

# Окно Цифрового интерфейса (The Digital Interface – Window)

Окно Цифрового интерфейса используется с каждым движком (MMTTY, MMVARI или внешний интерфейс) и все они весьма похожи.

| 📁 14088.995 DI1 RTTY Mode - Sou                                                                                                    | undcard (MMTTY) 📃 🗖 🔀  |
|----------------------------------------------------------------------------------------------------|------------------------|
| Setup Interface Open 2nd Digital Window                                                                                                    | Help                   |
| 🔽 Letters/Figs                                                                                                    | MouseOver              |
| ZZYYQIDBWEKEC'6IGAY<br>h!'ULGNLBHVYPPALFKAGN507 .):s5 - 59<br>OP. EMIL - LZ3HI (WWW.LZ3HI.COM)<br>HW? BTUOH3GOX PSE KCCIJA5YZQEA<br>JHOMWEGOO GI 'h?,9 | 9 599<br>VMFI          |
|                                                                                                    | LZ3HI<br>LZ13AR<br>OW4 |
| CUCRX Align TX RX                                                                                                    | Grab                   |

Чтобы открыть окно, в меню Window окна ввода выбираем Digital Interface. Если сконфигурирован второй порт RTTY, вверху окна появится пункт меню, позволяющий открыть второй RTTY интерфейс. Точная частота настройки отображается в самой верхней строке окна (трансивер(+/-)звук).

- **ТХ** индикатор передачи (весьма полезен, если используется два сконфигурированных порта, как для SO2R).
- Letters/Figs кажет инвертированное значение слова под указателем мыши (на экране буквы, здесь цифры, и наоборот).
- MouseOver показывает текст под указателем мыши.
- Тор RX window верхнее окно окно приёма. Используется для проведения QSO. Есть два способа записи позывных в окно ввода логгера. Первый – просто кликнуть мышкой по позывному. Когда позывной печатается в окне приёма с последующим пробелом, он немедленно помещается в список захвата позывных и его можно записать в окно ввода логгера, нажав Grab – это второй способ. Кликнув мышкой по зелёной полоске слева, можно остановить приём и спокойно просмотреть последние 2000 строк, при этом цвет полоски меняется на жёлтый. Для возобновления приёма, снова кликните по полоске. Во время приостановки приёма, из окна можно копировать любой текст.

- Bottom TX window –нижнее окно окно передачи. При нажатии кнопки TX, курсор помещается в это окно и будет передано всё, что печатается. Размер окна фиксированный (2 строки). Только для пользователей TNC: всё, напечатанное в этом окне в режиме приёма,
- передаётся в TNC. Используется для изменения настроек.
  Callsign Textbox and Grab Напечатанный в окне приёма позывной, обрамлённый пробелами, помещается в список захвата позывных и его можно записать в окно ввода логгера, нажав Grab. В списке схраняется 10 последних позывных из окна приёма. Самый последний вверху списка и выделен. Позывные повторных QSO в этот список не помещаются.

Прим.: Если в поле позывного окна ввода записан позывной, совпадающий с одним из последних в окне приёма, то он в список захвата не попадает.

- Macro buttons Дополнительные (до 24-х) кнопки передачи предварительно записанных сообщений. Конфигурирование макро кнопок осуществляется в меню цифрового интерфейса <u>'Setup | Settings'</u>. Это же меню можно вызвать, нажав правую кнопку мыши, наведя указатель на кнопки. Размер кнопок меняется, в зависимости от размера окна интерфейса.
- Clr RX очистка окна приёма (также через меню по щелчку правой кнопкой).
- Align используется для совмещения сигнала с полосой пропускания фильтров. Частота совмещения указывается в установках.
- **ТХ** передача RTTY, трансивер включается на передачу. Эта кнопка доступна, лишь при выборе движка ММТТҮ.
- **RX** переход на приём. Эта кнопка доступна, лишь при выборе движка ММТТҮ.
- **Grab** перемещает выбранный позывной в поле позывных окна ввода логгера. Осуществляется только мышкой. Во время передачи, позывные в список захвата не добавляются.

Можно открыть два окна цифрового интерфейса одновременно. Откройте первое окно, затем выберите пункт меню '<u>Open 2nd RTTY Window</u>'. Эту возможность можно использовать, чтобы одновременно принимать посредством внешнего TNC и движка MMTTY, например. Или если у вас 2 радио и 2 TNC или 2 звуковые карты, т.е. для организации SO2R. Прим.: дополнительные кнопки макросов второго интерфейса не будут совпадать с первым, их нужно конфигурировать отдельно.

#### Распознавание позывного (Callsign coloring)

Когда комбинация знаков в принимаемом потоке распознаётся как позывной (БЕЗ обрамления пробелами!) и этот позывной найден в файле Master.dta, он выделяется и помещается в список захвата. Если в потоке знаков строки найдено 2 позывных, выделяется последний. Выделенный в потоке знаков позывной можно записывать в поле окна ввода логгера, кликнув на нём мышкой.

#### Кнопки мыши (Mouse Assignments)

- Левая кнопка
  - **Однократное нажатие** на позывном в окне приёма записывает его в поле позывного окна ввода.
  - Однократное нажатие на контрольном номере записывает его в поле контрольного номера окна ввода.
    - NB. Сначала должно быть заполнено поле позывного!

- **СТRL+ Однократное нажатие** принудительная запись в соответствующее поле окна ввода. (Предварительно кликнуть на нужном поле ввода).
- Правая кнопка, курсор в окне приёма (RX window)
  - Появится меню, но только в том случае, если НЕ отмечено <u>'RT Click =</u> <u>Return NOT menu'</u> («Правая кнопка=НЕ показывать меню»)!
    - Clear RX Очистка окна приёма. Обнуляется буфер, содержащий максимум 10,000 знаков.
    - **Output to Text File** выгружает принятый текст в файл с именем RTTY1.txt.
    - **Help** HELP файл для этого окна.
  - Если отмечено <u>'RT Click = Return NOT menu'</u> («Правая кнопка=HE показывать меню»), то в режиме <u>Enter Send Message</u> (ESM) это равносильно нажатию <u>ENTER</u>. В ином режиме (не ESM) запись QSO в лог, если заполнены все поля окна ввода QSO.

**Прим.:** Режим ESM, чередование нажатий левой и правой кнопок мыши в окне приёма, использование автоповтора CQ ("Config | CQ Repeat"=Alt+R), ESC для прерывания передачи/автоповтора – вот основной стиль работы в цифровом интерфейсе N1MM. Нажимать функциональные кнопки на клавиатуре приходится только в случае плохого приёма на одной из сторон.

- Правая кнопка, курсор в окне передачи (TX window)
  - о Появится меню:
    - Clear TX Очистка окна передачи.
    - Paste Помещает в окно передаваемый текст из буфера.
- Правая кнопка, курсор в окне списка захвата (GRAB window)
  - Появится меню:
    - Clear List Очистить список .
    - Clear Selected Call Удалить выбранный позывной.

#### Кнопки клавиатуры (Keyboard Assignments)

- Alt+T Переключение TX/RX (приём/передача), в режиме передачи курсор помещается в окно передачи активного интерфейса.
- **Ctrl+K** То-же, что и Alt+T
- Alt+G Перемещает верхний в списке захвата позывной в поле позывного окна ввода.
- Сtrl+стрелка Влево/Вправо Переключение между Радио1+Интерфейс1/Радио2+Интерфейс2. Окно Цифрового интерфейса 1 соответствует Радио 1 и bandmap A, Окно Цифрового интерфейса 2 соответствует Радио 2 и bandmap B.

# Меню Цифрового интерфейса (The Digital Interface - Menu Selections)

В верхней строке окна цифрового интерфейса расположено меню, которое слегка различается, в зависимости от выбранного движка. Поскольку разница минимальна, описание всех возможных строк приведено ниже.

# В качестве основного интерфейса – звуковая карта (Selection: Soundcard as interface)

| 🔚 14200 DI1 RTTY Mode - Soundcard                                                                                                    | і (ммттү)                                                                                               |
|----------------------------------------------------------------------------------------------------|----------------------------------------------------------------------------------------------------|
| Setup Interface Help                                                                                                    |                                                                                                    |
| <ul> <li>Settings</li> <li>Bring to Foreground when made Active<br/>SoundCard</li> <li>Setup MMTTY</li> <li>AFC On/Off with CQ<br/>Net On/Off with Run Change<br/>Turn Hover Mode On/Off</li> <li>Rt Click = Return NOT Menu<br/>Send Text File</li> <li>Enable Digital Call Stacking</li> </ul> | MouseOver 29.\$J:9'7 <u>6-2;("9//0#IP:</u> XPFSCTGEEVPQPQCUBXJROTBX 3QPVBRHFUYVFWOMDJCOSUGYAWVKZOXXPH80 |
| XBQVJGXMJHQDQVAMHJBTVOL<br>ZAXVFDWJ;642s27,h(2!8h1VNB                                                                                                    | H<br>GQJDVUSGWXZKPBHC3?                                                                                 |

#### • Setup

- Settings Установки Цифрового интерфейса, см. ниже параграф <u>'Setting up the</u> <u>Digital Interface'</u>.
- Bring to Foreground when made Active Поместить Цифровой интерфейс и движок (вид MMTTY/MMVARI) на передний план, когда фокус на соответствующем окне ввода.
  - Появляется возможность размещения этих окон в одном месте экрана («друг-за-другом») и видеть сверху только соответствующие выбранному радио/VFO (выбранному окну ввода).
- SoundCard звуковая карта
  - Receive Mixer регулировка уровня записи карты
  - Transmit Mixer регулировка уровня воспроизведения карты
- Setup MMTTY Окно настроек движка ММТТҮ. Этот пункт меню виден в том случае, если выбран движок ММТТҮ.
- AFC On/Off with CQ если отмечено, то AFC (АПЧ) автоматически включится при передаче CQ или TU, далее по следующему алгоритму: передаём CQ – AFC (АПЧ) включается; по записи позывного в окно ввода, AFC (АПЧ) выключается; после передачи TU и записи QSO в лог, AFC (АПЧ) включается вновь. Прим.: AFC – Автоматическая Подстройка Частоты приёма. Даже если зовут немного в стороне, позывной будет принят.
- **NET On/Off with Run Change** если отмечено, то Net автоматически включится в режиме S&P (поиск) и выключится в режиме CQ. *Прим.: если*

NET включено, то частота передачи строго следует за частотой приёма при изменении последней. Если нет, то частота передачи остаётся неизменной.

- **Turn Hover Mode On/Off** если отмечено, то в поле позывного окна ввода появляются позывные, на которые наведён курсор мыши в окне приёма.
  - Как работает, например, на RUN'е: (Прим.: режим ESM, должна быть отмечена строка RT Click = Return NOT menu, в этом случае при нажатии правой кнопки вместо меню выдаётся команда ENTER). Нас зовут несколько станций. Наведя курсор на выбранный позывной, нажимаем правую кнопку, в результате фиксируем позывной в окне ввода и передаём номер. Получив ответ, «забираем» контрольный номер, снова правая кнопка передаём TU и записываем QSO в лог. Итак: правая кнопка левая кнопка правая кнопка и... готово!
     Прим.: Ваш позывной НЕ может появиться в поле окна ввода.
- **RT Click = Return NOT menu** если отмечено, то при нажатии правой кнопки вместо меню выдаётся команда ENTER.
- о Send Text File Передача текстового файла. Открывается окно для выбора.
- Enable Digital Call Stacking Разрешить запись позывных в стэк.

**Прим.:** <u>Одновременное корректное</u> автоматическое управление переключением установок MMTTY NET и AFC невозможно, поскольку в настоящее время нет доступа к исходному коду MMTTY. Практика показывает, что удобнее управлять переключением AFC, а для восстановления установок MMTTY «по умолчанию» в строку макросов CQ (F1) и TU (F3) следует добавить {PROFILE0} (это в основном касается сдвига частоты приёма в режиме RUN'а).

- Interface интерфейс (движок).
  - о **ММТТҮ** Выбор ММТТҮ или Иного (TNC).
  - о **MMVARI-** Выбор MMVARI.
- **Open 2nd Digital Window** Открывает второе окно Цифрового интерфейса, если сконфигурировано второе устройство.
- **Help** Помощь.

#### В качестве основного интерфейса – Иное (Selection: OTHER)

- Setup
  - Settings Установки Цифрового интерфейса, см. ниже параграф 'Setting up the Digital Interface'.
  - Load TNC Settings File Загрузка файла настройки в TNC 'SETTINGS.TXT'. Пример файла для PK-232 размещён на веб-сайте в разделе 'Other Files'.
- Mode
  - о **RTTY -** Выбор RTTY.
  - **PSK -** Выбор PSK.

Help - Помощь.

## Цифровой интерфейс – Установки (The Digital Interface – Setup)

Окно установок содержит несколько закладок, чтобы разделить общие для MMTTY и MMVARI настройки и специфические для MMVARI, есть отдельная закладка для настройки дополнительных макросов окна Цифрового интерфейса. Выберите в меню окна <u>'Setup | Settings'</u>. Все изменения должны быть сохранены нажатием кнопки <u>"Save Configuration"</u>. Изменения вступают в силу сразу, как только закроется окно.

#### Закладка: Общие/ММТТҮ (Tab: General/MMTTY Setup)

Установки для ЛЮБОГО типа интерфейса (звуковая карта или внешний TNC), а также некоторые установки только для MMTTY и MMVARI.

| 📻 Digital Setup                                                                                                    |                                                                                                    | X                                                                                                    |
|----------------------------------------------------------------------------------------------------|----------------------------------------------------------------------------------------------------|----------------------------------------------------------------------------------------------------|
| General/MMTTY Setup                                                                                                    | MMVARI Setup                                                                                                    | Macro Setup                                                                                                    |
| <ul> <li>Use Auto TRX Offset in DI1</li> <li>Use Auto TRX Offset in DI2</li> <li>Add Callsign to Bandmap on Alt-G</li> <li>Send Space on Using Grab</li> <li>Send Space on Callsign Mouse Click</li> <li>(MMTTY)Send HamDefault on Run to S</li> <li>(MMTTY - MMVARI)Turn AFC On/Off on</li> <li>Do Not add Dupes to Grab Window</li> <li>Remove Excess Linefeeds from RX Wir</li> </ul> | Callsign Validity Routines<br>Use Generic Routines<br>Use Master.dta File<br>&P Change<br>Run Change<br>adow                                                                                                    | Generic Routines will highlight<br>anything that passes the<br>check routines Master.dta will<br>highlight only calls in the<br>Master.dta file<br>nd Master.dta calls in Garbage Text |
| Digital Interface Window Colors<br>Rx Window Tx Window Rx Text Spectr<br>Background Background Color Color                                                                                                    | Um My Callsign<br>or Color<br>You must close Digital Window                                                                                                    | rFont Selection<br>10 Set Font<br>and reopen to take effect                                                                                                    |
| MMTTY Window Settings On T<br>Normal MMTTY Window Small MMTTY Window Preferred RTTY Interface MMTTY C TNC MMVARI                                                                                                    | Fop Settings       Alignment Free         MMTTY Always on Top       Mt         MMVARI Always on Top       MMTTY = Mar         MMVARI Compensation       MMVARI-Cen         Offset Frequency       Add 85 to p         trabled       170 | quency<br>MTTY MMVARI<br>50 RTTY 645 ★<br>fk Freq Other 560<br>ter Freq<br>blace Mark Freq on desired<br>Ex. On 2000 enter 2085                                                        |
|                                                                                                    | Save Configuration                                                                                                    |                                                                                                    |

- Use Auto TRX Offset in DI1 Корректирует частоту размещения спота на bandmap, прибавляя/вычитая частоту посылки (в данном случае 560 Гц) к/из частоты настройки трансивера для Цифрового интерфейса 1.
  - При правильной установке, при выборе спота на bandmap, сигнал корреспондента попадёт точно в полосу пропускания трансивера, а не окажется в стороне (AFSK).
- Use Auto TRX Offset in DI2 То же для Цифрового интерфейса 2.
- Add Callsign to Bandmap on Alt+G Разместить позывной на bandmap при нажатии Alt+G (MMTTY and PSK)

- Send Space on Callsign Mouse Click При нажатии левой кнопки мышки на позывном (запись в поле позывного окна ввода QSO), добавить команду Пробел Space (MMTTY и PSK)
- (MMTTY) Send HamDefault on Run to S&P change (только MMTTY) при переходе из RUN'a к S&P (поиску) дать команду <u>Ham Default</u>, чтобы восстановить параметры MMTTY «по умолчанию».
- (MMTTY-MMVARI) Turn AFC ON/Off on Run Change (MMTTY и PSK) При переходе в режим RUN включать АПЧ (AFC) и выключать при переходе в S&P (поиск).
- Do not Add Dupes to Grab Window Не добавлять повторы в список захвата.
- Remove Excess Linefeeds from RX Window Удалять лишние (больше одного) переводы строки из окна приёма.
- Callsign Validity Routines процедура проверки позывных.
  - Use Generic Routines Общая процедура: выделяется последовательность знаков, прошедшая проверку, с высокой долей вероятности напоминающая позывной.
  - Use master.dta File Использование списка master.dta: выделяются только позывные из списка.
  - Use Search routine to find Master.dta calls in Garbage text использовать процедуру поиска для выделения позывных списка Master.dta в потоке знаков окна приёма.
- Digital Interface Window Colors Цвет окон Цифрового интерфейса.
- Digital Interface RX Window Font Selection Шрифт текста окна приёма.
  - Чтобы изменения вступили в силу, следует закрыть окно Цифрового интерфейса и открыть его вновь.
- **MMTTY Window Settings** Установки окна ММТТҮ.
  - **Normal MMTTY Window** Нормальный размер окна ММТТҮ. Чтобы увидеть изменения, необходимо перезапустить логгер.
  - **Small MMTTY Window** Маленький размер окна ММТТҮ. Чтобы увидеть изменения, необходимо перезапустить логгер.
- On Top Settings На переднем плане.
  - MMTTY always on Top MMTTY всегда на переднем плане. Чтобы увидеть изменения, необходимо перезапустить логгер. При минимизации окон логгера, движок MMTTY останется на месте.
  - MMVARI always on Top MMVARI всегда на переднем плане. Чтобы увидеть изменения, необходимо перезапустить логгер. При минимизации окон логгера, движок MMVARI останется на месте.
- Preferred RTTY Interface Выбор предпочитаемого RTTY интерфейса (движка). Выбираем: MMTTY, MMVARI или TNC.
- Shift Frequency Compensation Для трансиверов, использующих компенсацию сдвига (разноса) частоты.
  - **Enabled -** Используется.
  - Offset Frequency значение сдвига (разноса).
- Alignment Frequency Частота совмещения (MMTTY and PSK)

- о **ММТТУ** частота совмещения RTTУ частота посылки.
- о **MMVARI** значение центральной частоты
  - RTTY частота совмещения RTTY для MMVARI
    - NB К частоте посылки следует добавить 85 Гц.
  - Other частота совмещения для других режимов, не RTTY.
- Save Configuration Сохранить изменения. Если не нужно сохранять изменений, просто закройте окно (x).

#### Закладка: MMVARI (Tab: MMVARI Setup)

| 🎏 Digital Setup                                                                                                    |                                                                                                    |                                                                                                    |
|----------------------------------------------------------------------------------------------------|----------------------------------------------------------------------------------------------------|----------------------------------------------------------------------------------------------------|
| General/MMTTY Setup                                                                                                    | MMVARI Setup                                                                                                    | Macro Setup                                                                                                    |
| MMVARI Engine<br>Waterfall<br>Spectrum<br>Misc<br>Squelch Level<br>High Pass Filter<br>Use High Pass Filter<br>Use High Pass Filter<br>Use High Pass Filter<br>Spectrum Lower Frq<br>Spectrum Upper Frq<br>3000<br>CW ID<br>*=SK + = AR<br>==BT<br>Enable Enter CWID String<br>AFC Search Range<br>1<br>200<br>Sense Level 12 ± dB<br>Use TNC PTT Software for control | DI1 MMVARI SoundCard<br>MMVARI Soundcard #<br>C-Media Wave Device (2) - •<br>FIFO<br>12 12 12<br>RX TX<br>Input Channel<br>• Mono C Right<br>C Left<br>Clock<br>RX [11025 • 4 Hz<br>TX Offset 0 • 4 Hz<br>Graphical Adjustment]<br># of MMVARI Channels<br>2 • | DI2 MMVARI SoundCard<br>MMVARI Soundcard #<br>C-Media Wave Device (2) •<br>FIFD<br>12 12 12<br>RX TX<br>Input Channel<br>• Mono • Right<br>• Left<br>Clock<br>RX 11025 • 1 Hz<br>TX Offset • 1 Hz<br>Graohical Adiustment<br>MFSK<br>Handling Center Frequency<br>Use Metric Level Squelch |
| Save                                                                                                    | e Configuration                                                                                                    |                                                                                                    |
|                                                                                                    |                                                                                                    |                                                                                                    |

- MMVARI Engine Движок MMVARI
  - Waterfall/Spectrum/Misc Color palette Установка палитры Водопада/Спектра/Разное. Крайнее левое поле – цвет самого слабого сигнала, крайнее правое – самого сильного. Для изменения кликните мышкой по соответствующему полю. Кнопка Default для установки значений по умолчанию.
  - **Squelch Level** Уровень шумоподавления. Значение 0 соответствует полностью открытому каналу.
  - High Pass Filter Отметив, включаем ФВЧ в канал приёма. В некоторых случаях позволяет заметно уменьшить уровень шумов в звуковом канале на входе декодера.
  - о Spectrum Lower Frq Нижняя частота отображаемого спектра.
  - о Spectrum Upper Frq Верхняя частота отображаемого спектра.
  - о **CW ID** Телеграфная посылка

- Enable Включить. В этом случае по окончании каждой передачи будет передано сообщение, введённое в строке ниже (Enter CWID String). Причём знак \* будет заменён на SK, + на AR и = на BT.
- о AFC Search Range Диапазон АПЧ (AFC) в Гц, +/- выставленное значение.
  - Sense Level чувствительность, порог отношения сигнал/шум в дб, когда начинает работать широкополосная АПЧ. Если принимаемый сигнал в стороне на 50 или менее Гц, широкополосная АПЧ не работает. Значение для всех каналов приёма.
- **Digital Output Level** Уровень выходного сигнала, диапазон значений от 0 до 32767. Значение по умолчанию 16384.
- Use TNC Software for control Использовать TNC для управления В этом случае логгер N1MM открывает последовательный порт TNC, передавая последнему управление. Используя внешний TNC, можно одновременно использовать и встроенную звуковую карту.

#### • DI1/DI2 MMVARI Soundcard – Звуковые карты интерфейсов DI1/DI2

- MMVARI Soundcard # номер звуковой карты, если в компьютере их больше одной (максимум 4).
- FIFO
  - **RX** Размер буфера RX FIFO. Значения от 4 до 32.
  - **ТХ** Размер буфера ТХ FIFO. Значения от 4 до 32.
- о Input Channel Входной канал. Моно, Левый (Left) или Правый (Right) канал.
- о **Clock** синхронизация звуковой карты
  - **RX** частота синхронизации при обработке входного сигнала (RX).
  - **TX Offset** сдвиг частоты передачи относительно приёмной.
  - Graphical Adjustment Графическая подстройка.
    - Часы компьютера сами по себе не очень точны (+- 100 ppm), поэтому для калибровки звуковой карты лучше использовать сигнал WWV или другой точный сигнал.
    - 1. Настройтесь на WWV или другую метку точного времени так, чтобы линия на Спектре в MMVARI располагалась на частоте1000 Гц.
    - 2. Дождитесь появления линии на дисплее и подберите значение частоты синхронизации так, чтобы линия располагалась строго вертикально.
    - 3. Сохраните полученное значение частоты.
- # of MMVARI channels Количество каналов MMVARI. Можно выбрать 2, 3 или 4.
- MFSK (MFSK only)
  - Handling Center Frequency Контроль средней частоты. Если отмечено, за несущую принимается средняя частота, в противном случае – частота основного тона.
  - Use Metric Level Squelch Порог шумоподавителя в метрических единицах. Если не отмечено, то порог в единицах отношения сигнал/шум.
- Save Configuration Сохранить изменения. Если не нужно сохранять изменений, просто закройте окно (х).

#### Закладка: Установка Макрокоманд (Tab: Macro Setup)

| 🎏 Digital Setup                                       |               |                    |
|-------------------------------------------------------|---------------|--------------------|
| General/MMTTY Setup                                   | MMVARI Setup  | Macro Setup        |
| Digital Macro Set Othe<br>Select Interface type begin | Load Macros   | Save acros         |
| Macro Setup                                           | Macro Caption | Available Macros   |
|                                                       | Save Macro    | {m̃yčall} ⊻        |
|                                                       |               | Save Configuration |
|                                                       |               |                    |

- **Digital Macro Set** *Выбор типа интерфейса* набор текста, макрокоманд и надписей.
  - Тип интерфейса в выпадающем меню:
    - SouncardPSK макросы для PSK, звуковая карта (MMVARI).
    - SoundcardRTTY макросы для RTTY, звуковая карта (MMTTY и MMVARI).
    - **Other** макросы для TNC.
  - Кликнуть на кнопке.
  - о Набрать текст в поле <u>'Macro Text'</u>
  - Набрать надпись в поле <u>'Macro Caption'</u>
  - о Нажать <u>'Save Macro'</u> (сохранить)
  - Набранная надпись появится на кнопке.
  - о Возможные макрокоманды перечислены в списке 'Available Macros'.
  - Следующие кнопки (только для TNC) должны быть сконфигурированы как **TX/RX**. Здесь нужно набрать коды, необходимые для управления вашим TNC.
    - Видны лишь в том случае, если выбран интерфейс Other (Иной).
    - **RX** Приём, содержимое будет передано по команде {**RX**}
    - **ТХ** Передача, содержимое будет передано по команде {TX}
    - **ESC** Отменить, содержимое будет передано при нажатии кнопки Escape.
- Load Macros Загрузить макросы из файла (\*.mc).
- Save Macros Сохранить макросы в файл (\*.mc).
- # of Macros Выбор количества кнопок.
- Macro Setup макросы
  - о **Macro Text** поле для набора текста.

- Available Macros Возможные макросы. Кликнув на макросе, мы увидим его значение в поле текста.
- о Save Macro Сохранить.
- Save Configuration Сохранить изменения. Если не нужно сохранять изменений, просто закройте окно (х).

#### Закладка: конфигурация WAE RTTY (Tab: WAE RTTY Configuration)

Эта закладка появляется лишь в случае выбора лога WAE RTTY контеста.

| LE RTTY Configurat                                                           | ion                            |         | P Hidde Strap                      |
|------------------------------------------------------------------------------|--------------------------------|---------|------------------------------------|
|                                                                              | BOTC                           |         | A set generative to the set of the |
| RX Ready                                                                     | (ENTERLE)LAM ORV BK            | -       |                                    |
| All Agn                                                                      | (ENTERLE)ALL AGN ALL AGN       | BK      |                                    |
| AGN                                                                          | (ENTERLF)AGN QTC: \$ \$ \$     | Use     | s for location of Number           |
| Save QTC                                                                     | (ENTERLE) R R ALL OK BK        | _       |                                    |
| Ter Start                                                                    | SOTO                           |         |                                    |
| BUORV                                                                        |                                | uuuuu   |                                    |
| Send All Headi                                                               |                                |         | <                                  |
| Send All Endin                                                               |                                |         | QTC Numbers                        |
| Save OTC                                                                     |                                |         |                                    |
| OTC Spacing                                                                  |                                | ALL)    |                                    |
| ore spacing                                                                  | JENTERLY                       |         |                                    |
| Note: All Ma                                                                 | cro Substitutions are a        | llowabl | e in the above Button Setups       |
| 🔟 土 Defaul                                                                   | Number of QTC to Send          |         |                                    |
| When sending r                                                               | equest for single QTC do What? | 1       | Save Configuration                 |
| <ul> <li>Clear all data for that QTC</li> <li>Clear only Bad Data</li> </ul> |                                |         |                                    |
| C Do nothing ju                                                              | ust send request               |         |                                    |
|                                                                              |                                |         |                                    |

- **RQTC** Здесь пишем 4 стандартных сообщения, используемых при приёме QTC
- SQTC Здесь пишем 4 стандартных сообщения, используемых при передаче QTC
- Default Number of QTC to Send количество QTC для передачи по умолчанию (максимум 10)
- When sending request for single QTC do what? Передав запрос на повтор одного QTC, что сделать?
  - о Clear all data for that QTC удалить все данные этого QTC
  - о Clear only Bad Data удалить только неверные данные
  - Do nothing just send request не делать ничего, только переспросить
- Save Configuration Сохранить изменения. Если не нужно сохранять изменений, просто закройте окно (х).

### Запись позывных в стэк (Digital Call Stacking)

Для включения этой функции, отметьте соответствующую строку в меню <u>"Setup"</u> окна Цифрового интерфейса. Запись позывных в стэк производится ТОЛЬКО в режиме RUN.

#### Однократное нажатие левой кнопки мышки на позывном или Alt+G:

- если поле позывного в окне ввода свободно, туда записывается позывной;
- если там уже есть позывной, он перемещается в стэк и отображается в рамке окна ввода (выше поля позывного), а на его место записывается новый, только-что выбранный; теперь обмениваемся номерами со вторым корреспондентом; по окончании QSO вместо F3 или ENTER (режим ESM) нажимаем F-клавишу, содержащую запись <u>{TX} {ENTER} ! {LOGTHENPOP} TU NW {F5} {F2} {RX}.
  </u>

Прим.: По команде {LOGTHENPOP} текущий позывной со своим номером записывается в лог, а на его место в поле позывного перемещается позывной из стэка.

#### Alt+(Однократное нажатие левой кнопки мышки) на позывном или Alt+Ctrl+G:

Позывной сразу помещается в стэк. Если зовёт очень много станций, то можно записать любое количество позывных и затем сработать их одного за другим, каждый раз по окончании QSO вместо F3 или ENTER нажимая F-клавишу, содержащую запись  $\{TX\}$   $\{ENTER\}$  !  $\{LOGTHENPOP\}$  TU NW  $\{F5\}$   $\{F2\}$   $\{RX\}$ . На последнем позывном, когда стэк уже пуст, при нажатии той-же клавиши, вместо ... TU NW ... будет передано стандартное сообщение F3.

Макрокоманда {LOGTHENGRAB} – запись текущего QSO в лог и перемещение первого позывного из списка захвата в поле позывных окна ввода.

**Макрокоманда {STACKANOTHER}** – аналогично <u>Alt+(Однократное нажатие левой</u> кнопки мышки) на позывном или Alt+Ctrl+G

## Макросы (Macros)

### Общие положения. (General)

Макрос – это программный объект (знак или ключевое слово), который при передаче (исполнении) заменяется неким содержимым – текстом/командой/набором команд. Например знак ! заменяется передачей позывного, записанного в соответствующем поле окна ввода. Макросы могут использоваться в различных окнах программы.

- Функциональные кнопки Fn (Окно ввода QSO)
- Кнопки управления Telnet/пакетным контроллером (Окно Packet/Telnet)
- Программируемые кнопки RTTY (Окно RTTY)
- Программируемые кнопки PSK (Окно PSK)

Не все макросы могут использоваться в любом из перечисленных окон.

При назначении нескольких макросов на функциональную кнопку Fn, при нажатии последней каждый макрос будет заменён соответствующим содержимым. Пример: запись \_\*\_ будет заменена вашим позывным, если позывной PA1M, то будет передано 6 знаков.

В поле содержимого каждой функциональной кнопки можно записать не более 100 знаков макросов/текста. Размер строки записи после замены знаков макросов соответствующим содержимым не должен превышать 1024 знака.

#### Макросы общего назначения (General macros).

Макросы общего назначения могут использоваться в любом из перечисленных выше окон.

| Знак/Ключевое<br>слово | Замена.                                                                                                    |
|------------------------|----------------------------------------------------------------------------------------------------|
| *                      | Ваш позывной, или иначе можно написать<br>{MYCALL} – из окна «Информация о p/станции»<br>("Station info").                                                                                                    |
| !                      | Передается позывной, набранный в поле позывного окна ввода QSO.                                                                                                    |
| {BEEP}                 | Короткий сигнал из динамика РС.                                                                                                    |
| {CALL}                 | Передается позывной, записанный в поле<br>позывного окна ввода QSO, если никакого там<br>нет, передаётся последний в логе (предыдущее<br>QSO). Прим.: Позывной передаётся так, как был<br>записан в момент запуска макроса.<br>Если необходимо одновременно печатать<br>позывной и транслировать изменения, используйте<br>знак ! (восклицательный).<br>Однако при отсутствии позывного в поле ввода,<br>предыдущий передаваться не будет. |
| {CLUSTER}              | Позывной кластера – из окна «Информация о<br>p/станции» ("Station info").                                                                                                    |
| {EXCH}                 | Контрольный номер.                                                                                                    |
| {FREQ}                 | Частота корреспондента, чей позывной записан в окне ввода.                                                                                                    |
| {GRID}                 | QTH-локатор – из окна «Информация о р/станции» ("Station info").                                                                                                    |
| {GRIDSQUARE}           | QTH-локатор – корреспондента, из соответствуюшего поля окна ввода QSO.                                                                                                    |
| {LASTCALL}             | Позывной последнего QSO в логе.                                                                                                    |
| {MYCALL}               | Ваш позывной, или иначе можно написать * – из окна «Информация о р/станции» ("Station info").                                                                                                    |
| {NAME}                 | Имя, как записано в поле имени окна ввода QSO.<br>(Пример: TARA)                                                                                                    |

| {OTHERFREQ}          | Передаётся частота неактивного радио.<br>Используется для перехода с корреспондентом на<br>другие диапазоны. Substitutes "R" for decimal on<br>CW. |
|----------------------|----------------------------------------------------------------------------------------------------|
| {PREVNR}             | Передаётся номер последнего QSO в логе.                                                                                                    |
| {LRMHZ}              | Частота левого радио/VFO-А в МГц. Пример: 28 на частоте 28.1234 МГц                                                                                |
| {RRMHZ}              | Частота правого радио/VFO-В в МГц. Пример: 14 на частоте 14.1235 МГц                                                                               |
| {RUN}                | Передаётся последний позывной в логе и переход в режим RUN (CQ).                                                                                   |
| { <b>S&amp;</b> P}   | Передаётся последний позывной в логе и переход в режим поиска (S&P).                                                                               |
| {TIMESTAMP}          | Дата и время QSO с корреспондентом, чей позывной записан в окне ввода.                                                                             |
| {CLEARRIT}           | Сброс расстройки (RIT). Прим.: Не все трансиверы поддерживают эту команду.                                                                         |
| {CTRL-A}             | Передача Ctrl-A в TNC. ++                                                                                                    |
| {CTRL-B}             | Передача Ctrl-В в ТNC. ++                                                                                                    |
| {CTRL-C}             | Передача Ctrl-C в TNC. ++                                                                                                    |
| {CTRL-D}<br>{CTRL-Y} | Передача Ctrl-D до Ctrl-Y в TNC. ++                                                                                                    |
| {CTRL-Z}             | Передача Ctrl-Z в TNC. ++                                                                                                    |
| {ENTER}              | Команда ENTER в TNC.                                                                                                    |
| {ENTERLF}            | Команда Return/Line Feed («Возврат каретки») в<br>TNC. Попробуйте эту команду, если команда<br>ENTER не работает.                                  |
| {ESC}                | Передача Escape вТNC. ++                                                                                                    |
| {DATE}               | Дата в формате Windows, как установлено в "Regional settings".                                                                                     |
| {DATE1}              | Дата в формате Nordlink-TF/WA8DED (dd.mm.yy)-<br>пример: 26.02.99                                                                                  |
| {SENTRST}            | Передаётся RST, как записано в поле Snt окна ввода QSO.                                                                                            |
| {TIME}               | Время в формате Windows, как установлено в "Regional settings".                                                                                    |
| {TIME1}              | Время в формате Nordlink-TF/WA8DED<br>(hh:mm:ss)- пример: 20:36:55                                                                                 |
| {TIME2}              | Время GMT в формате (hhmm)- пример: 2036<br>(Пример: ANARTS)                                                                                       |

| {DAYTIME} | Дата в формате TAPR DayTime - пример:<br>0107162036 |  |
|-----------|-----------------------------------------------------|--|
| {DATEGMT} | Дата и время GMT - пример: 16-jul-01 18:36:55       |  |
| {TIMEGMT} | Время GMT - пример: 18:36:55                        |  |
| {F1}      | Содержимое функциональной кнопки F1                 |  |
| {F2}      | Содержимое функциональной кнопки F2                 |  |
| {F3}      | Содержимое функциональной кнопки F3                 |  |
| {F4}      | Содержимое функциональной кнопки F4                 |  |
| {F5}      | Содержимое функциональной кнопки F5                 |  |
| {F6}      | Содержимое функциональной кнопки F6                 |  |
| {F7}      | Содержимое функциональной кнопки F7                 |  |
| {F8}      | Содержимое функциональной кнопки F8                 |  |
| {F9}      | Содержимое функциональной кнопки F9                 |  |
| {F10}     | Содержимое функциональной кнопки F10                |  |
| {F11}     | Содержимое функциональной кнопки F11                |  |
| {F12}     | Содержимое функциональной кнопки F12                |  |

+++ = Эти макросы <u>не могут использоваться</u> в ММТТҮ и PSK. TNC <u>воспринимает</u> все перечисленные выше макросы.

#### Макросы для CW (CW macros)

СW макросы могут использоваться только для передачи <u>СW сообщений</u>.

|      |                                               | Знак | Замена. |
|------|-----------------------------------------------|------|---------|
| Знак | Замена.                                       | !    |         |
| <    | Увеличение скорости на 2 wpm.                 | "    |         |
|      | См. примеры.                                  |      |         |
| >    | Уменьшение скорости на 2 wpm.<br>См. примеры. | ?    |         |
|      | Полиробела                                    | /    |         |
| ~    | См. примеры.                                  | :    |         |
| [    | SK                                            | ;    | ""      |
| ]    | AS                                            | (    | ""      |
| +    | AR                                            | )    | ""      |
| =    | BT                                            | ,    | ""      |
|      |                                               | -    |         |

Г

Пример: Некоторые позывные содержат комбинации знаков, которые плохо «читаются» правильно. Например, 6Y2A часто принимают как BY2A. Чтобы сделать позывной более читаемым, откройте в меню <u>Config > Change Packet/CW/SSB/Digital</u> <u>Message Buttons> Change CW Buttons</u> и измените предустановленную в F1 и/или F4 запись \* (ваш позывной). В нашем примере с 6Y2A меняем \* на <u>>6<~Y2A</u>. В результате: 6 передаётся на 2 WPM медленнее, чем остальные знаки, дополнительно передачу 6 и Y разделяет полпробела.

#### Макросы Цифрового интерфейса (Digital (RTTY and PSK) macros)

Приведённые ниже макросы используются для назначения функциональных кнопок Fn. Наряду с ними, можно также использовать макросы общего назначения.

| Макрос        | Замена                                                                                                    |  |
|---------------|----------------------------------------------------------------------------------------------------|--|
| {TX}          | Передача<br>Необходим в начале каждой записи макроса<br>цифрового интерфейса!                                                                                                    |  |
| { <b>RX</b> } | Приём<br>Необходим в конце каждой записи макроса<br>цифрового интерфейса!                                                                                                    |  |
| {CLRRX}       | Очистить окно приёма. Используется отдельно, или после команды {END}.                                                                                                    |  |
| {SCQ}         | Запись в конце макроса TU для возобновления CQ (CQ Repeat)                                                                                                    |  |
| {GRAB}        | Запись первого в списке захвата позывного в соответствующее поле окна ввода QSO                                                                                                    |  |
| {DELALL}      | Очистить список захвата (grab callsign window)                                                                                                    |  |
| {DELTOP}      | Удалить первый в списке захвата позывной (grab callsign window)                                                                                                    |  |
| {DELSEL}      | Удалить выделенный в списке захвата позывной (grab callsign window)                                                                                                    |  |
| _             | (Нижнее подчёркивание) Передача тона. (Только при использовании ММТТҮ)                                                                                                    |  |
| {FILE:xxxx}   | Передача текстового файла, <u>обязательно</u><br>расположенного в папке логгера N1MM. Вместо<br>ххххх пишем имя файла.<br>Команда выполняется в любом месте строки записи<br>макроса. Если текст состоит из одной строки, в конце<br>команда CR не добавляется. Если текст состоит из<br>нескольких строк, команда CR в конце последней<br>удаляется, таким образом последующий текст будет<br>передан в той же строке .<br>В строке записи макроса может быть несколько<br>команд {FILE:xxxx}. |  |

| {LDIGFQ}                     | Частота Левого Цифрового интерфейса.                                                                                                    |
|------------------------------|----------------------------------------------------------------------------------------------------|
| {RDIGFQ}                     | Частота Правого Цифрового интерфейса.                                                                                                    |
| {PREVTIME}                   | Повтор последнего переданного времени (для контестов типа ANARTS и BARTG)                                                                                                    |
| {ALIGN}                      | Совмещение (сдвиг) сигнала с полосой пропускания фильтра. То же, что кнопки "Align" цифрового интерфейса и движка PSK.                                                                                                    |
| {PROFILE0}                   | Сброс установок в "HAM Default" (HAM по умолчанию).                                                                                                    |
| {PROFILE1}<br><br>{PROFILE8} | Команды от {PROFILE1} до {PROFILE8} в начале<br>записи макросов CQ или S&P позволяют менять<br>профиль MMTTY.<br>Таким образом, можно использовать один профиль для<br>CQ и другой для S&P и т.п. (Только с MMTTY)                                                                            |
| {HXXXX}                      | Предназначен для HAL DXP38. Команды для DXP-38<br>– это шестнадцатиричные числа, записываемые в виде<br>\$80 \$EA. По этому макросу числа вида {HXXXX} или<br>{H80EA} преобразуются в соответствующие команды.<br>За дополнительной информацией обратитесь к разделу<br><u>RTTY chapter</u> . |
| {DI1}<br><br>{DI24}          | Передача макросов, записанных в дополнительные кнопки Цифрового интерфейса DI-1 to DI-24.                                                                                                    |

#### Некоторые замечания:

- Использование команд {TX} и {RX} позволяет комбинировать макросы/текст, поскольку трансивер не переключится на приём, пока не получит команду {RX} или не будет нажата соответствующая кнопка.
- Трансивер также переходит на приём при нажатии ESC.
- Работая с TNC, в конце макроса «Отмена» необходимо использовать команду очистки буфера передачи вашего контроллера. В противном случае оставшиеся в буфере знаки будут переданы при следующем включении на передачу.
- Для перехода на другой диапазон в поле позывного окна ввода QSO просто наберите частоту в виде 14095 (или 7050, 28515, 3575 и т.д.) и нажмите ENTER.
- Для перестройки в другой край того же диапазона наберите только килогерцы (080, 195 и т.п.) и нажмите ENTER.